# Інструкція для створення Звіту про договір про закупівлю, укладений без використання електронної системи

Інформацію про використані кошти вноситься в систему протягом 3 робочих днів з дня укладання договору. Роздрукувати форму оголошення закупівлі Ви можете перейшовши на сайт Прозорро.

### КРОК 1. Оголошення закупівлі

Для створення закупівлі спочатку потрібно опублікувати **Річний план**, або обрати розділ особистого кабінету **Річні плани** та натиснути **Детальніше** на раніше опублікованому плані.

|             | ЗАКУПІВЛІ РІЧНІ ПЛАНИ                                                                                          | ДОГОВОРИ                   | ПРОФІЛЬ                                                   |
|-------------|----------------------------------------------------------------------------------------------------|----------------------------|-----------------------------------------------------------|
|             | Пошук р                                                                                                    | ічного плану               |                                                           |
| H           | власні<br>Іазва товару, код товару, ЄДРПОУ                                                                     |                            | <b>Q</b> Пошук                                            |
|             | Створити рядок плану закупівлі ДК021:2015 Замовник                                                             | № плану Бюджет Орієнтовний | початок Очистити фільтри                                  |
|             | Діючі Архівні                                                                                                  |                            |                                                           |
| 3<br>0<br>0 | Сакупівля без використання електронної<br>системи<br>А-Р-2021-08-12-000198-d<br>рієнтовний початок: 01.08.2021 | Замовник<br>Замовник       | Очікувана вартість<br><b>40 000.00 грн.</b><br>Детальніше |

Після того, як Ви відкриєте річний план, в ньому є можливість натиснути кнопку Створити закупівлю. Зверніть увагу на Тип закупівлі та Очікувану вартість, які зазначені в плані.

| 🚱 Повернутися до списку планів                |                                   |                                        |                                 |
|-----------------------------------------------|-----------------------------------|----------------------------------------|---------------------------------|
| Статус:                                       | План:                             |                                        | Опублікувати                    |
| Остання зміна:                                | 0A-P-2021-0<br>63f98daf729        | 8-12-000198-d<br>34be0b72fc128c6373f56 | Створити закупівлю              |
| 12.08.2021 16:38                              |                                   |                                        | Створити копію                  |
|                                               |                                   |                                        | Оголошено тендер                |
|                                               |                                   |                                        | Відмінити                       |
|                                               |                                   |                                        | Замовити супровід<br>закупівель |
|                                               | Кваліфікований електро<br>Перевір | нний підпис накладено.<br>ити КЕП      |                                 |
| Основні параметри                             |                                   |                                        |                                 |
| Тип закупівлі *                               |                                   |                                        |                                 |
| Закупівля без використання електронної систем | ии 🗸                              |                                        |                                 |

#### КРОК 2. Заповнення основних параметрів

Далі система автоматично спрямовує Вас для створення закупівлі без використання електронної системи (Звіту про договір), де ряд полів автоматично заповнено:

- 1. Тип Закупівлі.
- 2. Поле з ID номером плану.
- 3. Вид предмету закупівлі (потрібно обрати товари, роботи або послуги).
- 4. Назва предмета закупівлі.
- 5. Примітки (на розгляд Замовника).
- 6. Очікувана вартість (потрібно встановити відмітку з ПДВ або залишити без змін).
- 7. Валюта.

#### КРОК 3. Створення позицій закупівлі

В разі додавання позицій в плані – їх автоматично продубльовано до закупівлі. Якщо в плані позиції не було додано, необхідно натиснути Додати позицію та заповнити поля в розділі Позиція № (має бути неменше 1 позиції):

1. Опис предмета закупівлі

2. Код ДК 021:2015 (якщо код не буде співпадати з видом предмету закупівлі, система попередить про неспівпадіння коду ДК та виду предмету закупівлі. Якщо декілька позицій і код ДК 021:2015 не буде співпадати по першим 4 цифрам – система не дасть можливість зберегти.

3. Код ДК 016:2010 (використовується тільки якщо було обрано класифікатор 9999999-9).

- 4. Кількість
- 5. Одиниця виміру
- 6. Дата постачання з... та по ...

| Додати | позицію |
|--------|---------|
|        |         |

Позиція: № 1 •

| Опис предмета закупівлі *              |                                   |   |
|----------------------------------------|-----------------------------------|---|
| Мастильні оливи                        |                                   |   |
| Код ДК 021:2015 *                      | Код ДК                            |   |
| 09211000-1                             | Не визначено                      | ~ |
| Мастильні оливи та мастильні матеріали |                                   |   |
| Кількість *                            | Одиниця виміру *                  |   |
| 100                                    | літр                              | * |
|                                        | LTR                               |   |
| Дата постачання з                      | Дата постачання по *              |   |
|                                        | 30.12.2021                        |   |
| Адреса постачання                      |                                   |   |
| Місце постачання - згідно документації |                                   |   |
| Країна                                 | Область або perioн                |   |
| Україна                                | Полтавська область                |   |
| Населений пункт                        | Поштовий індекс                   |   |
| Полтава                                | 35046                             |   |
| Адреса                                 | Географічні координати постачання |   |
| вулиця                                 | Широта                            |   |
|                                        | Довгота                           |   |

## КРОК 4. Умови оплати (опціонально для звіту)

#### Натискаємо Додати Умови Оплати

1. Подія (Інша подія, дата встановлення рахунку, поставка товару, дата закінчення звітного періоду, виконання робіт, підписання договору, дата подання заявки, надання послуг).

- 2. Тип оплати (післяплата або аванс).
- 3. Період днів.
- 4. Тип днів(банківські, календарні, робочі).
- 5. Розмір оплати 100% або відсоток авансу (наприклад: договором передбачено аванс 20%, тоді умов оплати повинно бути дві. Де в першій Ви прописуєте умови оплати саме авансу, а в другій вказуєте 80% післяплати. Тобто в загальному повинно бути 100% ).

| Умова оплати •        |              |
|-----------------------|--------------|
| Додати умови оплати   |              |
| Умова оплати 1 •      |              |
| Подія *               | Тип оплати * |
| Опис                  |              |
| Період, днів *        | Тип днів *   |
| Розмір оплати, % *    |              |
| Видалити умову оплати |              |

Після заповнення всієї інформації натискаємо **Зберегти** та **Опублікувати.** Автоматично відкривається вікно для накладання **КЕП** 

| Статус:                            | Тип закупівлі:                               | Зберегти           |
|------------------------------------|----------------------------------------------|--------------------|
| Створено                           | Закупівля без використання електр 💙          |                    |
| Остання зміна:<br>12.08.2021 17:04 | Тендер:                                      | Опублікувати       |
| Вимоги та скарги                   | e085245426bbe1dcf446fbd7cdc80bc7             | відмінити          |
|                                    | Тендер ID:                                   | Створити копію     |
| переплятути відгуки в возоно       | web3ad508dd5944bde3f57f144d6505d4c0<br>План: | Отримати керування |
|                                    | UA-P-2021-08-12-000198-d                     | Замовити повний    |
|                                    | Перейти до плану закупівлі                   | юридичний супрови  |

#### КРОК 5. Кваліфікація

Після підписання Основних параметрів опускаємося до низу в розділ Кваліфікація, та натискаємо Додати постачальника. У вікні яке з'являється потрібно заповнити всі обов'язкові поля. Вони стосуються виключно постачальника з яким підписано договір:

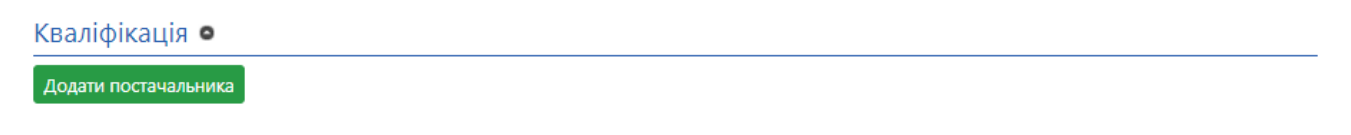

- 1. Вартість
- 2. Відповідальний за закупівлю
- 3. E-mail
- 4. Телефон
- 5. Факс (поле є необов'язковим)
- 6. ЄДРПОУ
- 7. Назва
- 8. Повна назва
- 9. Поштовий індекс (поле є необов'язковим)
- 10. Країна
- 11. Область або регіон (поле є необов'язковим)
- 12. Населений пункт
- 13. Адреса
- 14. Класифікація суб'єктів господарювання

Після заповнення натискаємо Надіслати, після чого вікно закриється, та попередньо внесена інформація відобразиться в розділі Кваліфікація. Далі організацію потрібно кваліфікувати як переможця, обравши відмітку Переможець.

На цьому етапі є можливість завантажити протокол про визначення переможця. Зверніть увагу, якщо Ви натиснете **Відхилити**, більше не буде можливості додати постачальника. Потрібно буде відміняти Закупівлю та оголошувати її знову.

| Інформація про переможця         |                                            |  |  |
|----------------------------------|--------------------------------------------|--|--|
| Вартість                         |                                            |  |  |
| Контактна особа                  | Постачальник                               |  |  |
| Відповідальний за<br>закупівлю * | €ДРПОУ *                                   |  |  |
| E-mail *<br>Телефон *            | Назва *                                    |  |  |
|                                  | Повна назва *                              |  |  |
|                                  | Поштовий індекс                            |  |  |
|                                  | Країна *                                   |  |  |
|                                  | ✓ Область або регіон                       |  |  |
|                                  | ✓<br>Населений пункт *                     |  |  |
|                                  | Адреса *                                   |  |  |
|                                  | Класифікація суб'єктів<br>господарювання * |  |  |
|                                  | Закрити Надіслати                          |  |  |

#### Накладаємо КЕП та натискаємо Публікувати Рішення.

#### Кваліфікація 😐

| Тест                                        | 40 000.00 гривня (UAH)                                                                                                   | розглядається |
|---------------------------------------------|----------------------------------------------------------------------------------------------------|---------------|
|                                             | Кваліфікований електронний підпис відсутній.<br>Рекомендуємо накласти кваліфікований електронний підпис.<br>Накласти КЕП |               |
| Документи кваліфікації •<br>Додати документ | • Переможець                                                                                                    |               |
| Публікувати рішення                         |                                                                                                    |               |

## КРОК 6. Заповнення розділу договір

Переходимо до розділу Договір. Заповнюємо обов'язкові поля:

- 1. Номер.
- 2. Підписано (дата підписання договору)
- 3. Ціна договору
- 4. Ціна договору без ПДВ (поле редагується якщо Ціна договору включає в себе ПДВ. Якщо в Ціну договору не включається ПДВ поле редагувати не потрібно).
- 5. Строк дії договору «з» та «по»
- 6. Ціна за одиницю (зазначається по кожній номенклатурі окремо)

#### ЗВЕРНІТЬ УВАГУ! НОВИЙ ФУНКЦІОНАЛ «ЦІНА ЗА ОДИНИЦЮ»!

У процесі розміщення інформації про укладений договір в електронній системі закупівель, у Вас є можливість зазначити ціни за одиницю придбаної продукції. «Ціна за одиницю» - вартість одиниці предмету закупівлі, що є складовою закупівлі. Якщо в лоті (закупівлі) декілька позицій, то це вартість за одиницю кожної позиції. Найближчим часом, після реалізації функціоналу в системі, функціонал зазначення ціни за одиницю не буде обов'язковим для заповнення, проте з часом він стане обов'язковим.

Після заповнення інформації натискаємо **Зберегти договір.** Після збереження через клавішу **Додати документ** завантажуємо сканований договір. Зверніть увагу на тип файлу і оберіть відповідно до змісту вашого документа

- 1. Повідомлення про договір.
- 2. Підписаний договір.
- 3. Заходи для припинення договору.
- 4. Розклад та етапи.
- 5. Додатки до договору.
- 6. Забезпечення тендерних пропозицій.
- 7. Субпідряд.

| Договір                    |                      |                         |                              |  |
|----------------------------|----------------------|-------------------------|------------------------------|--|
|                            |                      | Кваліфікований електо   | онний підпис відсутній.      |  |
|                            | Реко                 | мендусмо накласти квалі | ыкований електронний підпис. |  |
|                            |                      | Наклас                  | икеп                         |  |
| UA-2021-08-12-000201       | -d-d1                |                         | очікує підписан              |  |
| Номер*                     |                      |                         | Підписано *                  |  |
| 1                          |                      |                         | 13.08.2021                   |  |
| Ціна договору *            | 40000                | гривня (UAH)            |                              |  |
| Ціна договору без<br>ПДВ * | 40000                | гривня (UAH)            |                              |  |
| Ознака ПДВ в договор       | i                    |                         |                              |  |
| 3 пдв                      |                      |                         |                              |  |
| Строк дії договору з *     |                      |                         | no *                         |  |
| 13.08.2021                 |                      |                         | 31.12.2021                   |  |
| Зберегти договір Ог        | тублікувати договір  |                         |                              |  |
| Номенклатура               |                      |                         |                              |  |
| Мастильні оливи            |                      |                         |                              |  |
| Кількість                  |                      |                         | Одиниця виміру               |  |
| 100                        |                      |                         | літр<br>Валюта               |  |
| цина за одиницю<br>10      |                      |                         | гривня (UAH)                 |  |
| Ознака пдв ціни за одиницю |                      |                         |                              |  |
| ЗПДВ                       |                      |                         |                              |  |
| Номенклатура               |                      |                         |                              |  |
| Мастильні матеріали        |                      |                         |                              |  |
| Кількість                  |                      |                         | Одиниця виміру               |  |
| 80                         |                      |                         | літр<br>Разонал              |  |
| ціна за одиницю            |                      |                         | валюта                       |  |
| _ <u>_</u>                 |                      |                         |                              |  |
| з пле                      | иницю                |                         |                              |  |
| 31140                      | -                    |                         |                              |  |
| Документи дого             | Документи договору • |                         |                              |  |
| Додати документ            | Додати документ      |                         |                              |  |
|                            |                      |                         |                              |  |

Залишилось натиснути Опублікувати договір та Накласти КЕП.

Вітаємо звіт про договір про закупівлю, укладений без використання електронної системи опубліковано! Він знаходиться серед ваших архівних закупівель. При необхідності можна Внести зміни, Завершити договір та Розірвати договір в кінці року.